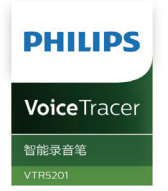

# 使用手册 User manual

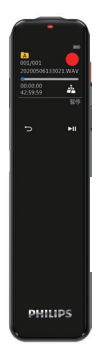

# 目录

| 1 | 欢迎<br>1.1 产品特点 | <mark>6</mark><br>6 |
|---|----------------|---------------------|
| 2 | 重要须知           | 8                   |
|   | 2.1 安全         | 8                   |
| 3 | 您的智能录音笔        | 9                   |
|   | 供货范围           | 9                   |
|   | 概览             | 10                  |
|   | 3.1 开 / 关机     | 11                  |
|   | 3.2 录音         | 12                  |

|   | 3.3播放               | 14 |
|---|---------------------|----|
|   | 3.4设置模式             | 17 |
|   | 3.5 状态指示说明          | 18 |
|   | 3.6 连接电脑            | 18 |
|   | 3.7 安装下载 APP        | 19 |
|   | 3.8 连接使用            | 20 |
| 4 | APP 操作指南            | 23 |
|   | 4.1 APP 操作录音 / 实时翻译 | 23 |
|   | 4.2 文件              | 25 |
|   | 4.3 设置              | 26 |
|   | 4.4 同步文件操作          | 27 |
|   | 4.5 我的              | 29 |

5 技术参数

30

## 1 欢迎

欢迎来到飞利浦世界!您能选择和购买飞利浦的产品,我们非常高兴。您可在 我们的官方网站上获得飞利浦公司的全方位技术支持,如:使用手册、软件下 载、保修信息等。

www.philips.com

#### 1.1 产品特点

- 高灵敏麦克风;
- 智能同步翻译;
- 实时分享;
- 语音转文本;
- 6 ZH

- 角色区分;
- 边充边录功能。

中文

## 2 重要须知

#### 2.1 安全

- 为了避免短路,切勿将产品放置在触水受潮处。
- 不要将产品放在加热设备附近或阳光直射的地方。
- 请注意,切勿挤压电缆,特别是插头处。

## 小心

- 特别声明:使用本产品前请仔细阅读本说明书,如因人为操作或不可抗力因素 而导致数据丢失,本公司一概不予负责。特别提醒用户小心操作,注意将资料 另外备份。
- 文字图像仅作参考。飞利浦保留更改颜色 / 外观 / 设计 / 参数 / 产品功能的权利, 硬件、软件、APP 如有更新, 恕不另行通知。

# 3 您的智能录音笔

供货范围:

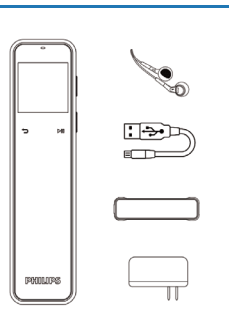

中文

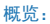

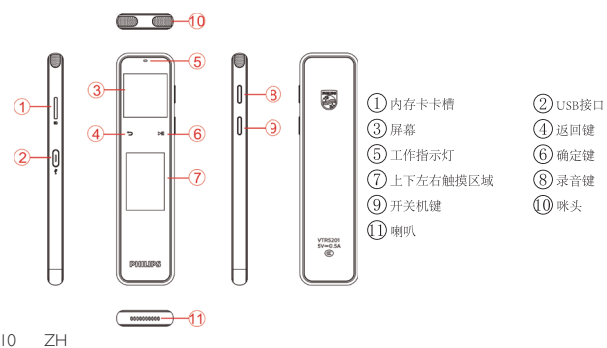

#### 3.1 开 / 关机

(1) 开机: 长按 "▋"键 2<sup>°</sup>3 秒开机,并显示"PHILIPS"。(开机分享功能自动打开,分享图标闪,5分钟后没有连接,则自动关闭。)

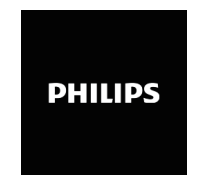

(2) 关机: 在开机状态下, 长按"▮"键 2<sup>~</sup>3 秒显示"PHILIPS"后关机。

ZH II

中文

#### 3.2 录音

当你第一次使用录音笔录音时,请注意本节中的录音说明:录音前,请先设置 好录音场景、录音品质以及存储的文件夹,方便您查找:

- 录音场景/录音品质选择:在主菜单界面,左右滑动触摸区域切换到设置
   菜单,按"播放图标"确认进去菜单列表界面,选择录音场景以及录音品质。
- 文件夹选择:在主菜单界面,左右滑动触摸区域切换至文件夹菜单,按"播放图标"确认进去文件夹A.B.C.D四个文件夹选择界面,上下滑动触摸区域选择相应的文件夹按"播放图标"确认即可。
- 每个文件夹能存储 99 个录音文件,总共可容纳 396 个文件。当一个录音 文件夹存满 99 个后,系统会把随后录入的文件自动存储在下一个文件夹 中,如果四个文件夹全部录满,录音会提示目录满,此时,请删除部分录
- 12 ZH

音文件或将文件移至电脑后再进行录音。

①录音: 长按"**1**"键 2<sup>°</sup>3 秒开机,在开机状态下,长按红色"**1**"录音键 2<sup>°</sup>3 秒进入录音,在录音状态下,按"▷□□"键录音暂停,再按一下取消暂停,录 音继续,长按"**1**"键保存录音。

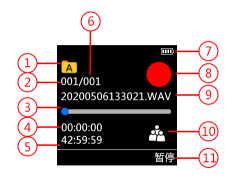

文件夹
 进度条
 剩余录音时间
 电池电量显示
 文件名
 录音暂停

当前文件数
 当前录音时间
 总文件数
 录音状态
 录音场景

② APP 操作录音:连接 APP 后,在主界面,选择相应的录音场景即可以进去录音,在录音过程中,点 APP 上的暂停图标,录音会暂停,再点一次会取消暂停,并继续录音,点完成即可保存录音。

#### 3.3播放

本机播放:在语音界面,按"▷□[]"播放当前的录音文件,在播放的过程中, 按"▷□[]"暂停播放,再按一次取消暂停并继续播放。可左右滑动触摸区域切 换下一曲。

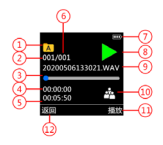

文件夹
 进度条
 总播放时间
 电池电量显示
 文件名
 播放

当前文件数
 当前揉放时间
 总文件数
 播放状态
 录音场景
 播放返回

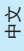

#### 3.3.1 音乐播放

在主菜单界面,可左右滑动触摸区域切换至音乐菜单,按"▷□□"键,进去音 乐播放界面。音乐文件需要拷至音乐文件夹才能"播放"。

#### 3.3.2 音量调整

在播放或播放停止状态下,上下滑动触摸区域会弹出音量调整界面,可上下滑 动调整音量大小。

#### 3.3.3 播放模式

在播放状态下,长按"▷□[["键 2<sup>3</sup> 秒弹出播放模式选择界面,上下滑动触摸 区域选择需要的模式,按"▷□[]"确定即可。

#### 3.3.4 删除文件

在播放暂停或停止界面,长按"▷□□"2<sup>3</sup>秒弹出删除界面,上下滑动触摸区 域选择删除文件或删除全部,按"▷□□"确定即可删除。 删除文件:是指删除当前的单个文件。 删除全部:是指删除当前文件夹的全部文件。

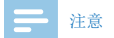

• 重要资料另行备份好,避免误删。

#### 3.4 设置模式

设置模式包括录音场景、录音品质、背光时间、自动关机、降噪录音、设备

ID、内存选择、固件版本、格式化、系统时间、定时录音、语言、录音灯、出 厂设置、磁盘信息等。

#### 3.5 状态指示说明

① 蓝牙搜索配对状态:分享图标闪;
 ② 蓝牙连接后待机:分享图标不闪;
 ③ 录音状态:红灯常亮:暂停,红灯闪烁;
 ④ 播放:绿灯常亮:暂停绿灯闪烁;
 ⑤ 充电状态:充电时灯亮,充满灯灭。

#### 3.6 连接电脑

录音笔可作为存储设备,在文件移入或移出时,请不要断开与电脑的连接,免

损坏文件。注意连接电脑时要选择相应的途径(内置内存/Micro SD),如无 插卡,则直接连接读取。

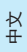

#### 3.7 安装下载 APP

安卓 / 苹果手机均可扫描此二维码, 安装下载 APP, 安装过程中弹出的权限, 请都点击"允许"项, 否则不能使用, 请知悉。

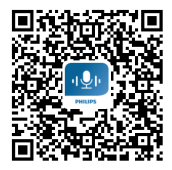

7H 19

## 注意

- 1. 如果连接不成功,检查手机蓝牙是否打开;
- 2. 关闭录音笔重新打开;
- 3. APP 关掉重新打开连接。

#### 3.8 连接使用

安卓手机连接:

第一步: 长按"**[**" 键2<sup>~</sup>3 秒开机,机器自动进入蓝牙搜索状态,分享图标闪烁; 第二步: 把手机的蓝牙设置开关打开,再把手机下载安装好的APP应用打开; 第三步: 打开手机APP进入搜索状态,搜索出机器型号后,手动点连接;若 "连接或搜索"不成功时,请检查机器分享功能是否打开,或手机的蓝牙是否

设置正确,重新打开后,需要再点一次搜索/连接; 第四步:连接成功后会进去APP界面,显示连接状态,即可使用。

苹果手机连接:

第一步: 手机下载安装好 A P P 后,直接在桌面打开 A P P,根据提示连接; 第二步:直接打开 A P P,界面会提示"手机蓝牙没打开",这个时候需要去 设置里或去快捷方式处把手机蓝牙打开:如果已打开蓝牙,再去打开 A P P 会 直接提示"未找到设备,请点击搜索";

第三步,点击搜索后,会弹出机器的ID号,如VTR5201\_XX\_XX手动选择连接即可, 如搜索没有ID号,请选择"重新搜索设备"。连接成功后,界面会显示"已连接" 即可使用。

ZH 21

中文

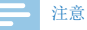

- 连接过程中,如搜索不到 ID 号,请确认机器是否打开蓝牙,以及手机蓝 牙是否打开,重新点击搜索;如搜索到 ID 号,连接不成功,请关掉 A P P, 重新打开搜索连接。
- 苹果手机使用4G网络时,请确保蜂窝数据权限是打开的,否则不能使用 翻译功能。

## 4 APP 操作指南

#### 4.1 APP 操作录音 / 实时翻译

录音笔与 APP 连接上后,手机 APP 界面显示"设备连接成功"即可使用,可通 过 APP 操作录音笔录音。在 APP 实时翻译主菜单界面,选择相应的录音场景, APP 会进去录音,同时录音笔也会进去录音。APP 录音界面,可操作右下角的"翻 译助手"设置识别语言和翻译语言。

温馨提示:

因环境因素和不同品牌手机的差异性,为了获得更好的录音效果,以及实时翻译的流畅性,请保证设备与手机的距离在5米内,中间不要有阻碍物;
 录音过程中,请不要直接关机,或关APP,要先保存文件,避免录音文件损坏,
 APP 操作录音,超出有效距离时,APP 断开,机器录音继续,需要手动操作保存录音;

- 4 APP操作录音,电话通话后断开,或直接关掉 APP时,又或者直接关蓝牙后, 都需要手动操作保存录音: 手机 APP 与设备连接超出有效距离断开后,再 回到可连接距离时需要手动去连接 APP;
- 5 设备与手机 APP 连接状态下,接通电话后需要手动去切换到手机听筒接电话;
- 6 设备与手机 APP 连接状态下,使用微信 /QQ 语音及视频时,会提示麦克风 在使用,需要关闭手机的蓝牙,或断开连接才能正常使用。

# **二** 注意

当手机没有网络或网络差时,会提示"网络不可用"此时 APP 只有录音,没 有识别语和翻译语言出来。录音保存后会自动切换到文件播放界面。

| Ε  | -  | 注意    |                             |
|----|----|-------|-----------------------------|
| 1. | 实时 | †翻译时, | 请将音源对准麦克风,不要手握住咪头处避免影响识别效果; |
| 2. | 实时 | け翻译时, | 不要超出识别的有效距离;                |
| 3. | 实时 | 寸翻译有降 | 且挡物时会影响识别效果。                |

#### 4.2 文件

在 APP 主界面,选择"文件"会切换到"实时翻译"/"同步设备"界面。 实时翻译列表: 手机 APP 操作录音, 手机端保存的录音文件。 同步设备:选择同步设备会弹出 ABCD 文件夹,选择相应的文件夹后, 下拉屏 幕可刷新同步录音笔的文件,注意, APP 操作录音的文件不会重复同步到手机, 同步只能同步录音笔单独录音的文件。

ZH 25

中文

文件播放界面可编缉、分享、角色区分等操作。

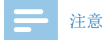

- 角色区分目前只支持中文,不支持其它语言;
- 使用角色区分时,请确保文件是清晰的,混乱吵杂的文件会影响区分效果。

#### 4.3 设置

在 APP 录音界面,选择右上角的"设置",可在设置中设置录音场景、指示灯、 播放模式、背光、时间校准、容量(剩余/总)、APP 界面介绍、检查更新、 关于、断开设备等。

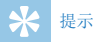

 需要退出与 APP 的连接时,可以在设置里选择断开设备,即可断开连接, 不能直接关掉 APP,避免出现异常。

#### 4.4 同步文件操作

(1)在 APP 界面,选择同步设备选项进去列表界面,点击"同步",该文件则自动上传,上传到100%后可点击文件进去转写。

(2) 文件上传成功后,列表界面会显示"未转写"点文件进去可转写。

(3)转写后的文件可进行播放、编缉、分享、保存等。

(4)在同步设备列表界面,长按文件会弹出"取消、重命名、删除、全选"等。 选择"取消"则退出当前界面。

选择"重命名"则可以修改当前文件的名称。

ZH 27

中文

选择"分享"可分享当前的文件。

选择"删除"后,会弹出"删除手机文件"或"删除录音笔文件",当选择"删 除手机文件"时,则删除手机上已转写的内容,选择"删除录音笔文件"时, 则删除录音笔上的文件,删除选项请慎重,注意把重要文件备份好,不要误删。 选择"全选"删除时可选择"全选"或"全不选",分享和重命名只能单个操作。

# 米 提示

- 同步文件是指录音笔单独录音的文件,连接手机 APP 后可同步到手机转文 本和翻译。
- 录音笔里的后缀名为 opus 的文件不能删除, 否则不能同步。
- 同步上传文件的时间会跟随您手机的蓝牙配置而定,不同品牌的手机,以 及不同的蓝牙版本,上传的速度也会不同。

#### 4.5 我的

选择"我的"进入设置界面,包括:播放模式、指示灯、背光、时间校准、容量(剩余/总)、APP 界面介绍、检查更新、关于、断开设备等。

ZH 29

中文

## 5 技术参数

录音格式: WAV

录音场景:标准模式;会议模式;采访模式;演讲模式;课堂模式;日记模式 麦克风:双 MIC 阵列

净重: 50g

尺寸: 125\*31\*8.5mm

手机操作系统要求: Android 6.0 以上, iOS9.0 或更高版本

# Content

| l | Welcome<br>I.I Product features                                                                                 | 33<br>33                         | English |
|---|----------------------------------------------------------------------------------------------------|----------------------------------|---------|
| 2 | Important Notice<br>2.1 Safety                                                                                  | 35<br>35                         |         |
| 3 | Your Smart Voice Recorder<br>What's in the box<br>Overview<br>3.1 Power on/off<br>3.2 Recording<br>3.3 Playback | 37<br>37<br>38<br>39<br>40<br>43 |         |
|   |                                                                                                    | EN                               | 31      |

| 3.4 Settings mode                            | 47 |
|----------------------------------------------|----|
| 3.5 Status indication                        | 47 |
| 3.6 Connect to the computer                  | 48 |
| 3.7 Download and install APP                 | 48 |
| 3.8 Connection                               | 50 |
| 4 APP Operating Instruction                  | 53 |
| 4.1 Recording with APP/Real-time translation | 53 |
| 4.2 File                                     | 56 |
| 4.3 Settings                                 | 58 |
| 4.4 Sync file operation                      | 59 |
| 4.5 My                                       | 62 |

## 5 Specifications

63

# I Welcome

Welcome to the world of Philips! We are honoured by your choice and purchase of Philips' products. You can have Philips' comprehensive technical supports from our website, e.g. user's manuals, software downloading and warranty information etc. www.philips.com

# English

## **1.1 Product features**

- · High-sensitivity microphone;
- Intelligent real-time translation;
- · Real-time sharing;
- Voice-to-text;
- Role distinguishment;

• Record while charging.

# 2 Important Notice

## 2.1 Safety

- To avoid short circuits, DO NOT expose the product to humidity.
- DO NOT place the product near a location with heat source or direct sunlight.
- · Be careful not to pinch the cable, especially the plug.

English

#### Warning

- Special Announcement: Before using the product, please read the Manual carefully. Our Company shall not be held liable for any data loss due to incorrect manual operation or force majeure. We specially recommend that users make additional copies of the files in the device.
- Images are for reference only. Philips reserves the right to change the color / appearance / design / parameters/product functions. Hardware, software and APP are subject to update without prior notice.

# pur Smart Voice Recorder

## What's in the box:

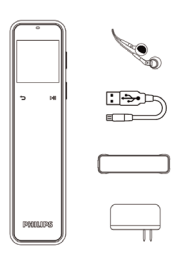

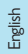

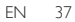

## **Overview:**

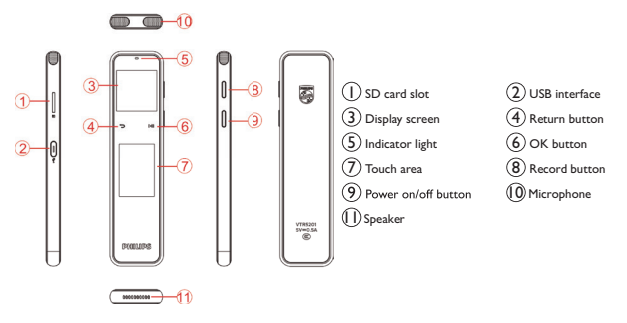

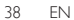

## 3.1 Power on/off

(1)Power on: Long press "" or 2~3 seconds to switch the device on, and "PHILIPS" will be displayed. (Share at power-on function is enabled automatically, and the Share icon begins to flash, the function will be disabled automatically after no connection for 5 minutes )

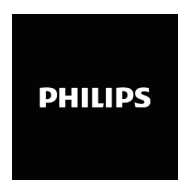

(2)Power off: In the state of power-on, long press """ for 2~3 seconds to power off after "PHILIPS" is displayed.

## 3.2 Recording

If it is the first time you use this Recorder, please notice the recording instructions in this section: for your convenience, please set the Rec scene, Rec quality and Storage folder before recording;

- Rec scene/Rec quality selection: In the main menu interface, swipe left and right on the touch area to switch to the Setting menu, press "DII" to enter the menu list, and select Rec scene and Rec quality.
- Folder selection: In the main menu interface, swipe left and right on the touch area to switch to the Folder menu, then press "▷□□" to enter the selection interface of A.B.C.D four folder, swipe up and down on the touch area to select the corresponding folder, and press "▷□□" to
- 40 EN

confirm.

• Each folder can store 99 recording files, a total of 396 files. When a recording folder is full, the system will automatically store the subsequent recording files into the next folder. If all four folders are full, the recording will prompt that there is no room for another recording file. At this time, please delete some recording files or move the files to the computer before another recording.

① Voice record: Long press " $\square$ " for 2~3 seconds to power on the device. In the state of power-on, long press " $\square$ " for 2~3 seconds to record. In the state of voice record, press " $\square$ " to pause recording, press again to resume recording. Long press " $\square$ " to save the recording.

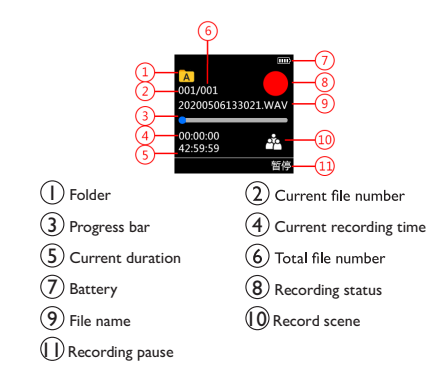

② Recording with APP: After connected via the APP, select the corresponding recording scene in the main interface to record. During recording, tap Pause to pause recording, and tap again to resume recording, tap Stop to save the recording.

## 3.3 Playback

Play via device: In the Voice interface, press "[D]" to play the current recording file, press "[D]" to pause, and press again to resume playback. Swipe left and right on the touch area to switch recordings.

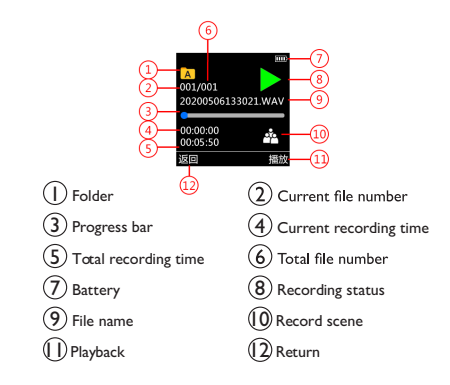

### 3.3.1 Music Play

In the main menu interface, swipe left and right on the touch area to switch to Music menu, and press "[>1]" to enter the music play interface. Music files need to be copied to the music folder to playback.

English

#### 3.3.2 Volume Control

In the playback/stop state, the Volume Control interface will pop up by swiping up and down on the touch area and the volume can be adjusted by swiping up and down.

#### 3.3.3 Play mode

In the playback state, the Play mode selection interface will pop up after long pressing "[>[]]" for 2-3 seconds. The required mode can be selected

by swiping up and down on the touch area, and confirmed by pressing Play.

## 3.3.4 Delete files

In the stop/pause interface, the delete menu interface will pop up after long pressing Play for 2-3 seconds. A single file or all files can be deleted by swiping up and down on the touch area, and deleted by pressing "[>]]]. Delete file: Delete a current file.

Delete all: Delete all the files in the current folder.

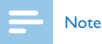

Important data should be backed up to avoid deletion by mistake.

## 3.4 Settings mode

Settings mode includes Rec scene, Rec quality, Blacklight, Auto off, NC record, Device ID, Memory, Version, Format, System time, Timer record, Language, Recording light, Factory settings, Memory info, etc.

## 3.5 Status indication

- ① Bluetooth search and pairing: Share icon flashes;
- (2) Standby after Bluetooth connected: Share icon doesn't flash;
- ③ Recording: The indicator turns red and keeps on; when paused, the indicator flashes in red;
- 4 Playback: The indicator turns green and keeps on; when paused, the indicator flashes in green;

(5) Charging: The indicator is on while charging and off when fully charged.

### 3.6 Connect to the computer

The Recorder can be used as a storage device. When the files are moved in/out, please do not disconnect from the computer to avoid damaging the files. Pay attention to select the storage way (Built-in memory/Micro SD) when connecting to the computer. If there is no card, connect it directly.

## 3.7 Download and install APP

Scan the QR code to download and install the APP with an Android phone or iPhone. Choose "Always allow" if there is a prompt that the application requires the permission of the mobile phone, otherwise it cannot be used.

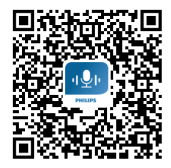

# - Note

I. If failed to connect, please check whether the Bluetooth is turned on;

- 2. Turn the recorder off, then turn it on again;
- 3. Close the APP and reopen it to connect.

## **3.8 Connection**

Connect with an Android phone:

Step 1: Long press "I" to power on, the device automatically enters into Bluetooth search status, and the Share icon begins to flash. Step 2: Turn on the Bluetooth, and open the installed APP; Step 3: After clicking Search, the device ID number will pop up, e.g. "VTR5201\_XX\_XX", please manually select Connect. If the ID number cannot be found, please select "Re-research the device". After successful connection, the device is ready for use once "Connected" appears on the interface.

Connect with iPhone

Step 1: Download and install the APP, open it directly and connect as prompted;

Step 2: If open the APP directly, you will be prompted with "Mobile phone's Bluetooth not turned on", turn Bluetooth on in Settings, or via shortcut; if Bluetooth is turned on, when you open the APP you will be prompted with "Device not found, please tap Search";

Step 3: Search with the APP and a ID number will pop up, and you should manually connect to the device. If "Connect or Search" fails, please check whether the sharing function of the device is turned on or whether the Bluetooth of the mobile phone is set correctly. After re-opening, please click Search / Connect again;

Step 4: After successful connection, the APP will show the connection status and ready for use.

English

## - Note

- During the connection, if the ID number cannot be found, please confirm whether the Bluetooth of the device and the mobile phone be turned on, then click search again; if the ID number is found but cannot make connection, please close the APP and reopen the search to connect.
- When iphone uses 4G network, please make sure that the cellular data is turned on, otherwise the translation function cannot be used.

# 4 APP Operating Instruction

### 4.1 Recording with APP/Real-time translation

After the Recorder is connected to the APP, the APP interface displays "Device connection success", then the recording works by operating the recorder through the APP. In the APP, select the recording scene in the Real-time translation interface, and then the APP will record, so as the Recorder. In the APP recording interface, you can operate the "Translation aide" in the lower right to set the Recognition language and Translation language.

Tip:

I Due to environmental factors and the differences between different brands of mobile phones, to achieve better recording effect and fluency

of real-time translation, make sure the device is within 5 meters of the mobile phone, and no obstacles between them;

- 2 During recording, do not turn off the device or close the APP. Save the recording file first to avoid file corruption;
- 3 When recording with the APP, if the effective distance is exceeded, the APP will be disconnected. Recording continues with device, you need to save the recording manually.
- 4 When recording with the APP, if disconnection caused by a phone call, or direct close of the APP, or by directly turning off Bluetooth, you need to save the recording manually; If the APP disconnects with the device due to exceeding the effective distance, back to the connectable distance to connect the APP manually.
- 5 With the device connected to the APP, when a call has been connected, you need to manually switch to the receiver to answer the call;
- 6 With the device connected to the APP, if WeChat/QQ voice and video
- 54 EN

is used, you will be prompted that the microphone is in use. You need to turn off Bluetooth of the mobile phone, or disconnect for normal use.

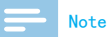

 When the mobile phone has no network or has poor network, it will prompt "The network is not available, please check the network". At this time, the APP only has recording, and there is no Recognition language and Translation language. After the recording is saved, it will automatically switch to the file playback interface.

# English

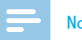

#### Note

I. During real-time translation, focus the sound source on the microphone, and do not cover the Mic head with your hand, so as to avoid to affect the recognition effect;

2. During real-time translation, do not exceed the effective recognition distance;

3. During real-time translation, the recognition effect will be affected if obstacles exist.

## 4.2 File

In the APP interface, select the option "File" to enter the "Real-time translation"/ "Sync device" interface.

Real-time translation list: Recording files that saved on mobile phone after recording with APP.

Sync device: The ABCD folder will pop up when the Sync device is selected. After selecting the folder, the files that sync with the Recorder can be refreshed by pulling down the screen. Note: the Recorder files recorded with APP will not be synced to the mobile phone, and only the files recorded by the Recorder will be synced.

The files in the playback interface can be edited, shared, and role distinguished, etc.

## Note

- At present, voice distinguishment only supports Chinese, not other languages;
- When using voice distinguishment, please make sure that the file is clear. Messy and noisy files will affect the effect.

## 4.3 Settings

In the recording interface, tap "Settings" in the upper right, to set Recording scene, Indicator, Playback mode, Backlight, Time calibration, Capacity (remaining/total), APP interface introduction, Check for updates, About, Disconnect the device, etc.

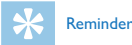

 If you need to disconnect with the APP, just select "Disconnect the device" in the Settings to disconnect. To avoid exceptions, you cannot close the APP directly.

## 4.4 Sync file operation

(1)In the APP interface, select the "Sync with device" to enter the list interface. After clicking "Sync", the file will be automatically uploaded. After uploading to 100%, you can click the file to transcribe.
(2)After the file is uploaded successfully, the list interface will display "not transcribed". The file can be transcribed after you select the file.
(3)The transcribed files can play, be edited, shared and saved.
(4)In the synced device list interface, "Cancel, Rename,Share, Delete, Select

All,etc." will pop up after long pressing the file.

Select Cancel to exit the current interface.

Select Rename to change the name of the current file.

Select Share to share the current file.

After you select "Delete", "Delete mobile phone file" or "Delete Voice Recorder file" will pop up. If "Delete mobile phone file" was chosen, the transcribed file on the phone will be deleted. If "Delete Voice Recorder file" was chosen, the file on the Recorder will be deleted. Please be careful when choosing Delete options and save important files to avoid files being deleted by mistake.

When you click Select All, you can click Select All or Select None. Share and Rename can only be performed individually.

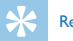

#### Reminder

- The sync file refers to the file recorded by the recorder independently, which can be synchronized to the mobile phone for text transcription and translation after connecting with the APP.
- The files with the "opus" suffix cannot be deleted, otherwise they cannot be synchronized.
- The time of uploading files depends on the Bluetooth configuration. Different brands of mobile phones and different versions of Bluetooth will have different upload speed.

## 4.5 My

Select "My" to enter the Setting interface, including: Play mode, , Indicator, Backlight, Time calibration, Capacity (remaining/total), APP interface introduction, Check for updates, About, Disconnect the device, etc.

## **5** Specifications

Recording format: WAV Recording scenes: Standard mode; Meeting mode; Interview mode; Speech mode; Classroom model; Note mode Microphone: Dual MIC array Net weight: 37g Dimensions: 125\*31\*8.5mm Operating system: Android 6.0 or above, IOS 9.0 or above

English

| Warranty card               | 质保书          | Dealer's name, address and signature                                                                                                    | 销售商名称、地址及签字 |
|-----------------------------|--------------|----------------------------------------------------------------------------------------------------|-------------|
| year warranty               | <b>一</b> 年质保 | www.philips.com/welcome<br>This document is printed on chlorine free produced paper<br>Data subject to change without notice<br>This product was brought to the manket by Speech Processing<br>Solutions GmbH or one of It atfiliates, further referred to in this<br>warrantor in inflution to the product with which this bushtet was<br>warrantor in inflution to the product with which this bushtets |             |
| Type: VTR5201<br>Serial nr: |              | packageo.<br>For China only<br>只限中国地区 Printed in Ch                                                                                                    | ina 🖧       |

Date of purchase

购买日期

## PHILIPS

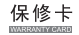

- ●感谢并祝贺阁下购买PHILIPS音、视频记录产品。
- \* 为了保证阁下能够及时获得技术支持服务,请在遇到故障 后,首先联系PHILPS着,视频记录产品中国区总代理深圳 市京华教码科技有限公司,以便我们为您提供更及时,便 捷,热情,全面的优质服务。

本公司承诺:

故障机从我司飞利浦音、视频记录产品服务部收到起7个工作日返还。

产品资料

| 型号:      | 序列号:  |  |  |
|----------|-------|--|--|
| 购买日期:    |       |  |  |
| 购买地点及商家: |       |  |  |
| 顾客姓名:    | 联系电话: |  |  |
| 联系地址:    |       |  |  |
| 备注:      |       |  |  |
|          |       |  |  |
|          |       |  |  |

#### PHILIPS音、視頻记录产品中国区总代理

#### 深圳市京华数码科技有限公司

各原地は、广东省深圳市龙地区平規街道在白路197号东华智彦产业 科技団1047建、空利浦首、税務已录产品售后部务部 履务电话: 400-000-7890 邮编: 518111 個说: http://wd-dur.com/philips 邮稿: philips.dvrijwdigital.com

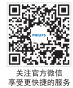

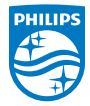

© 2020 Speech Processing Solutions GmbH.

版权所有文档版本 1.0,2020/10/20

Register your product and get support at www.philips.com/welcome